## SELECTIVELY REFORMAT PARAGRAPHS IN A WORD DOCUMENT

Have you ever found yourself constantly applying the same formatting options over and over again within a Word document? Maybe you want to change a font size, or boldface or underline several non-contiguous words or lines. You can make these formatting changes one at a time, but it can become a very frustrating series of steps.

There is a two-click solution. The answer rests with a button that's hidden on the formatting ribbon called the **Format Painter** button. The icon looks like a wide paint brush with yellow paint. The Format Painter takes the formatting from a previously highlighted section of text and applies just the formatting to another section of text that you select. Here's how:

- 1. Format some of the text in the current document that you are working on.
- 2. Now that you have found the formatting that you want to copy, highlight the text bearing that format.
- 3. With the text highlighted, click the Format Painter button.
- 4. Highlight the text to which you want the formatting applied.
- 5. You should now have reformatted text with just one button and a couple of clicks. The Format Painter has turned itself off, so you're instantly on your way!
- 6. What if you have more than one non-contiguous word or section to format?
- 7. In order to use the Format Painter on multiple items, simply double click the button. This will turn the Format Painter on for as long as you need it.
- 8. When you are ready to turn off the Format Painter, simply click the Format Painter button again or hit the Esc key.